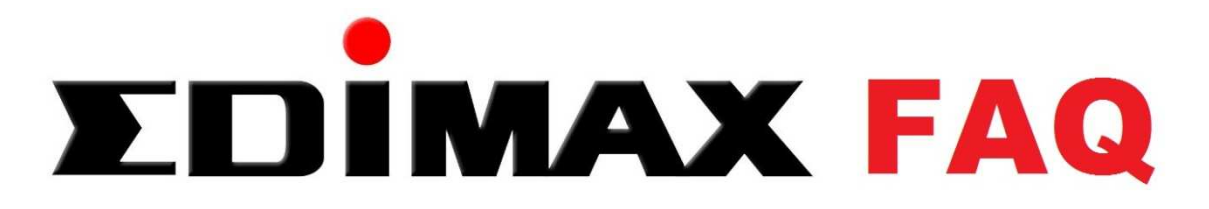

Wie kann das Administrator Passwort auf dem Router geändert werden?

- 1. Verbidnen sie ihren Rechner **per Kabel** mit ihrem Router.
- 2. Tragen sie die IP Adresse 192.168.2.1 in ihren Browser ein.
- Melden sie sich mit Benutzername und Passwort am Router an. (Standard: admin / 1234)

| erver reports | that it is from Default: admin/1234.              |
|---------------|---------------------------------------------------|
| /arning: You  | r user name and password will be sent using basic |
| Ithenticatio  | 1 on a connection that isn't secure.              |
|               | l leer name                                       |
| 14            | Decourd                                           |
| - 10 -        | Password                                          |
|               | Password                                          |

Klicken sie auf "Administrator / Password".
 Dort könenn sie das Administrator Kennwort ändern.

| ► Status                           |
|------------------------------------|
| ▶ Setup Wizard                     |
| ► Internet                         |
| ▶ LAN                              |
| ▶ 2.4GHz Wireless                  |
| ► 5GHz Wireless                    |
| ▶ Firewall                         |
| ▶ QoS                              |
| ▶ Advanced                         |
| <ul> <li>Administration</li> </ul> |
| Time Zone                          |
| Password                           |
| Remote Access                      |
| Backup / Restore                   |
| Upgrade                            |
| Restart                            |
| Logs                               |
| Active DHCP Client                 |
| Statistics                         |

Geben sie das aktuelle Kennwort ein, gefolgt von dem neuen individuellen Password. Dieses muss dann nochmals bestätigt werden.

Klicken sie auf "apply" um das neue Kennwort zu übernehmen. Anschließend müssen sie sich erneut mit dem geänderten Passwort am Router anmelden.